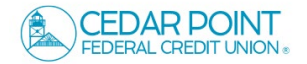

# NOTE: 'Activity Center' lists all user activity initiated from within Online Banking.

1. Navigate to 'Transfers & Payments, then 'Online Activity'.

| Home Transfers 8 | & Payments Services Settings Messag CoBrowse Code C                                                | redit Score Log Off                                               |
|------------------|----------------------------------------------------------------------------------------------------|-------------------------------------------------------------------|
| Transfers        | & Payments                                                                                         |                                                                   |
|                  | Q Search page                                                                                      |                                                                   |
|                  | TRANSFER & PAYMENTS                                                                                |                                                                   |
|                  | <del>ຊື່ງ</del> Account to Account Transfer<br>Transfer or link to another member's account.       | S2 Transfer Money<br>Transfer money from one account to another   |
|                  | B Pay a Loan<br>Make or schedule a payment on your loan                                            | Pay with Bill Pay<br>Add, schedule and manage bill payments       |
|                  | SEND MONEY                                                                                         |                                                                   |
|                  | Send Money with Zelle<br>Coming Soon                                                               |                                                                   |
|                  | ACCOUNT MANAGEMENT                                                                                 |                                                                   |
|                  | Manage External Accounts<br>Connect accounts from other institutions to make<br>transfers a breeze | View & manage recurring transactions created in online<br>banking |
|                  |                                                                                                    |                                                                   |

## **Single Transactions**

1. Select the 'Single Transactions' tab on the screen to view one-time online transactions.

| Online Act<br>Single Transacti | ivity ⑦<br>ons | ring Transactions                       | Deposited Checks |                           |                       |            |   |
|--------------------------------|----------------|-----------------------------------------|------------------|---------------------------|-----------------------|------------|---|
| $\land \heartsuit \checkmark$  | ¢              |                                         |                  |                           | Q Search Transactions |            |   |
| Created date 👻                 | Status +       | Transaction Type 👻                      |                  | Account +                 |                       | Amount +   | : |
| 1/25/2024<br>4:53 PM           | Processed      | Funds Transfer<br>Tracking ID: 11986    |                  | Standard Checking<br>0080 |                       | \$2,691.06 | : |
| 1/25/2024<br>10:27 AM          | Processed      | Funds Transfer<br>Tracking ID: 11976    |                  | Standard Checking<br>0080 |                       | \$64.59    | : |
| 1/25/2024<br>10:14 AM          | Cancelled      | External Transfer<br>Tracking ID: 11975 |                  | Standard Checking<br>0080 |                       | \$0.03     | ÷ |

| 2. | Select the 'Filters' | option to | reveal | searchable |
|----|----------------------|-----------|--------|------------|
|    | fields.              |           |        |            |

- Select the desired fields and then click 'Apply' to display the specified transactions.
- Select the down arrow icon above the top right corner of the filters box to download the specified transactions to a csv formatted spreadsheet.
- c. Select the printer icon to print the specified transactions.
- d. Click the heart icon to assign the filtered criteria as a "favorite" for future use.

| Online Activity <sup>®</sup>                |                                               |                |        |                        |        |
|---------------------------------------------|-----------------------------------------------|----------------|--------|------------------------|--------|
| Single Transactions                         | Recurring Transaction                         | ns Deposited C | hecks  |                        |        |
| 7 🗘 🛧 🤤                                     |                                               |                |        |                        |        |
| Filters                                     |                                               |                |        |                        | ×      |
| Transaction Type                            | Status                                        | Account        |        | SEC Code               |        |
| All                                         | All V                                         | All            | $\sim$ | All                    | $\sim$ |
| Created By                                  | Min Amount                                    |                | Max Am | ount                   |        |
| All                                         | ✓ \$                                          | 0.00           | \$     |                        | 0.00   |
| Filter by created date                      |                                               |                |        |                        |        |
| Start Date                                  | End Date                                      | Tracking ID    |        | Batch ID               |        |
| MM/DD/YYYY 💼                                | MM/DD/YYYY                                    |                |        |                        |        |
|                                             |                                               |                |        |                        |        |
| Save Filter in Favorite Reset Apply Filters |                                               |                |        |                        | rs     |
| 1/23/2024 Pro<br>8:03 AM                    | DCESSED External Transf<br>Tracking ID: 11917 | er<br>7        |        | Standard Check<br>0080 | king   |

#### Activity Center

- 3. Click on a listed transaction to view additional details.
- 4. Select the 'Actions' icon to unhide a listing of available actions corresponding with the transaction.

| Single transactio              | ons Recurring Trans     | actions Dep | posited | Checks                            |                        |     |
|--------------------------------|-------------------------|-------------|---------|-----------------------------------|------------------------|-----|
| $\land \diamond \uparrow$      | -<br>G                  |             |         |                                   | Q Search Transactions  |     |
| ransaction List                |                         |             | ÷       |                                   |                        | ~   |
| Processed<br>Funds Transfer    | \$2,691.06<br>1/25/2024 |             | ÷       | EXTERNAL TRANSFER                 | Print Details          | D.0 |
| Processed<br>Funds Transfer    | \$64.59<br>1/25/2024    |             | ÷       | 10000 (0.11) 4                    |                        |     |
| Cancelled<br>External Transfer | \$0.03<br>1/25/2024     |             | :       | PAYMENT DETAILS<br>Created By     | From Account           | ^   |
| Processed<br>External Transfer | \$0.01<br>1/25/2024     |             | -       | Authorized<br>01/25/2024 10:13 AM | Standard Checking 0080 |     |
| Processed<br>External Transfer | \$0.05<br>1/24/2024     |             | ÷       | Authorized By                     | Description            |     |
| Processed<br>External Transfer | \$0.10<br>1/24/2024     |             | :       | Process Date<br>01/25/2024        |                        |     |

## **Recurring Transactions**

5. Select the 'Recurring Transactions' tab within the 'Activity Center' to view online transactions which are setup to occur in a series.

### **Deposited Checks**

 Select the 'Deposited Checks' tab within the 'Activity Center' to view historical checks that have been deposited using the Mobile Remote Deposit Capture functionality.

NOTE: You must be enrolled in Mobile Remote Deposit before this tab will appear on the 'Activity Center' screen.

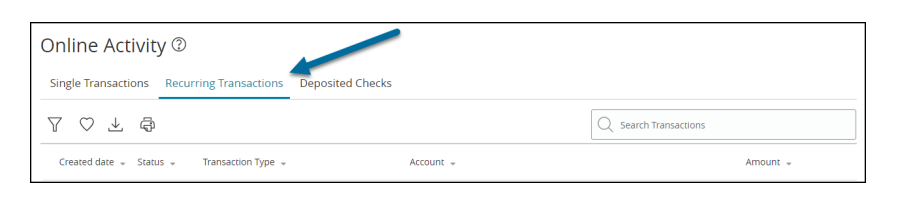

| Online Activity 🕲          |                                  |
|----------------------------|----------------------------------|
| Single cansactions Recurri | ng Transactions Deposited Checks |
| 7 ⊻ @                      |                                  |
| Filters                    | ×                                |
| Status                     | Created By                       |
| All                        | All                              |
| Min Amount                 | Max Amount                       |
| \$ 0.00                    | \$ 0.00                          |
| Starting Check Number      | Ending Check Number              |
|                            |                                  |
| Start Date                 | End Date                         |
| MM/DD/YYYY 📴               | MM/DD/YYYY                       |
|                            | Reset Apply Filters              |